# Description additional functions for Mark air heaters

# 1 Manual operation of the main fan (Summer ventilation)

- Lift the thermostat's lid
- Depress and hold the [OK] key for approx. five seconds during normal operation to permanently switch ON the fan.
- The symbol <fan> is now shown in the display.
- Repeat above to return to AUTOMATIC operation.

# 2 Manual reset of burner controller lockout

This function is only active when the burner controller of the air heater is in lockout and the relevant fault code is shown in the thermostat's display.

- Lift the thermostat's lid
- Depress the [OK] key momentarily.
- The burner controller is then automatically reset and the fault report disappears from the display.

# 3 Display of the OEM fault code of the air heater

In the display's text line a possible fault – the so-called OEM code - is shown. Consult the air heater documentation to find the meaning of this code.

## Note

The thermostat itself generates fault code <11> when the communication with the air heater is interrupted or when it breaks down. Check the connecting cable between thermostat and heater. If the fault persists it may be due to electro magnetic interference (EMC).

Contact your installer.

# Advice

When there is to much electro magnetic interference causing interruptions a protected twisted pair cable should be used. Connect the screen of the cable to "earth" at the burner controller only. This cable can be bought at an electrical wholesaler. See chapter Electrical safety in the thermostat's manual.

# 4 Notes on multilanguage instruction booklet

This standard manual is available for general applications. Especially for the control of boiler heating applications. Therefore not all the standard functions and settings are applicable when the thermostat is used in combination with air heaters. All references, settings and notes relating to the function 'domestic hot water' are irrelevant and may, therefore, be neglected.

# 5 How to recognise a thermostat with 'Mark software'

After a complete reset of the thermostat, the display momentarily shows the name <Mark> and version number <EO 29> (or higher). This is done by depressing the [RES] button momentarily.

#### Heat demand symbol in the display 6

When there is a heat demand from the thermostat and the subsequent action of the air heater, the display shows the symbol <radiator>.

| theben                                          | 0123                                                                                                    |
|-------------------------------------------------|----------------------------------------------------------------------------------------------------|
| RAMSES 850 OT                                   |                                                                                                    |
|                                                 |                                                                                                    |
| Dedienungsanleitung 1<br>Uhrenthermostat        |                                                                                                    |
| Operating instructions 18<br>Clockthermostat    |                                                                                                    |
| Mode d'emploi 35     Thermostat à horloge       | thehen =7                                                                                                    |
| Instrucciones de servicio 52<br>Cronotermostato |                                                                                                    |
| Istruzioni per l'uso 69<br>Cronotermostato      |                                                                                                    |
| Gebruiksaanwijzing 86<br>Klocktermostaat        |                                                                                                    |
|                                                 | RAM 701         RAM 722         RAM 713 ElB         RAM 741         TR 610 top         RAM 366 top         Cheops ElB |

# **Table of Contents**

| 1.       | Designated Use                                       |
|----------|------------------------------------------------------|
| 2.       | Safety Instructions                                  |
| 3.       | Description and Mounting of the Device               |
| 3.1.     | Device Overview                                      |
| 3.2.     | Mounting and Electrical Connection                   |
|          | Mounting                                             |
|          | Electrical Connection                                |
|          | Connection of External Temperature Sensors           |
| 4.       | Installation and Operation21                         |
| 4.1.     | Carrying out a Reset                                 |
| 4.2.     | Selecting the Language                               |
| 4.3.     | Setting the lime / Date                              |
| 4.4.     | Selecting the lemperature Profile                    |
| 4.5.     | Party / Eco Program                                  |
| 4.0.     | and Settings 23                                      |
| 5        | Control Systems / Types                              |
| J.<br>51 | Sottings for Room-Tomporature-Componsated Control 24 |
| 511      | Setting Target Temperature 21                        |
| 512      | Temporarily Changing the Target Temperature 25       |
| 5.2      | Setting for Weather-Compensated Control              |
| 5.2.1.   | Setting the Heating Curve                            |
| 5.2.2.   | Temporarily Changing the Temperature Curve           |
| 5.2.3    | Disconnecting the Heating                            |
| 6.       | Programming                                          |
| 6.1.     | Setting the Target Temperature                       |
| 6.2.     | Setting the Time / Date                              |
| 6.3.     | Program P3 (Heating and hot water)                   |
| 6.4.     | Setting the Holiday Program                          |
| 6.5.     | Service Settings                                     |
| 6.5.1.   | Uverview                                             |
| 0.5.2.   | Selecting the Display Type                           |
| 0.5.3.   | Selecting Hot Water                                  |
| 0.5.4.   | Setung the wan Compensation                          |

| 6.5.5.<br>6.5.6.<br>6.5.7. | Selecting the Language                         |
|----------------------------|------------------------------------------------|
|                            | Temperature (only Weather-Compensated Control) |
| 7.                         | Delivery / Software Reset                      |
| 8.                         | Maintenance and Repair                         |
| 9.                         | Disposal                                       |
| 10.                        | Technical Data                                 |

# 1. Designated Use

The **RAMSES 850 OT** regulates the room and household water temperature depending on room or weather compensation and time. The room thermostat must only be operated with heat generators having the symbol OpenTher **27** or in connection with an OT-box 815/ 816/ 817 or 821. The system consists of **RAMSES 850 OT** and a OT-Box. It switches an electrical load with a maximal current consumption of 8 (1)A (e. g. a circulation pump, a burner or a motor mixing valve) on and off depending on time and room temperature. Use the system only in dry rooms with impurities that are usual for flats or houses.

Designated use also includes adherence to the operating and mounting instructions. Any other use is considered contrary to the designated use. The manufacturer cannot be held liable for damages resulting from such use.

# 2. Safety Instructions

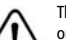

The connection and installation of electrical devices must only be carried out by a qualified technician.

The national regulations and respective safety instructions are to be observed. Interferences and changes to the device will lead to cancellation of the warranty.

#### Description and Mounting of the Device 3.

# 3.1. Device Overview

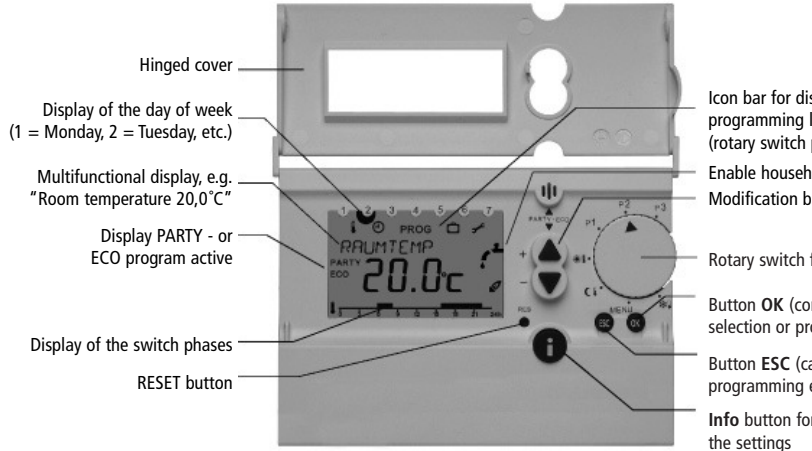

Icon bar for display of the programming level (rotary switch position MENU) Enable household water Modification buttons +/-

Rotary switch for program selection

Button OK (confirmation of settings/ selection or programming)

Button ESC (cancellation of programming entries)

Info button for checking

ENGLISH

# 3.2. Mounting and Electrical Connection

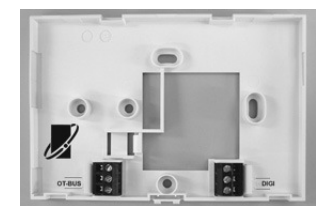

### Mounting

- First, fix the back plate of the RAMSES 850 top using the enclosed mounting material. Use the back plate as drilling pattern.
- Do not place the room thermostat to an exterior wall. The ideal place is an interior wall at about 1.5 m height.
- Avoid installation near radiators, windows, televisions or heat dissipating devices.

The room thermostat measures the temperature of the room in which it is placed and regulates it according to the programmed specifications. Therefore, avoid an unintentional interference with the measurement of temperature; errors could occur in the temperature control.

# **Electrical Connection**

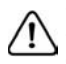

The heating boiler with OpenTherm connection provides the thermostat with power. For that purpose the boiler is equipped with a safety transformer. The two-wire connection (OpenTherm) is not polarized, i.e. the wires can be connected as desired to the terminals of the heating boiler.

Do not lay the thermostat cable in the same cable channel as the 230 V mains cable.

Do not lay it parallel to a power cable.

Before connecting the thermostat, disconnect the heating boiler from mains by unplugging the mains cable.

# Attention

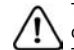

The thermostat must not be connected directly to a 24V connection or to the terminal for an ON/OFF-thermostat. This could cause irreparable damage to the thermostat.

Make sure that the thermostat is connected to the right terminals before you connect the heating boiler again to the power supply. Interferences and changes to the thermostat will lead to the loss of warranty claims.

### Note

Only connect this thermostat to a boiler with the OpenTherm Logo  ${\rlapearly}$  .

# **Connection of External Temperature Sensors**

You can connect an external temperature sensor to the terminal with the designation "DIGI". The room thermostat automatically recognizes the sensor and regulates the temperature measured by the remote sensor.

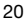

# 4. Installation and Operation

# 4.1. Carrying out a Reset

After first applying power by means of the OpenTherm connection, you must carry out a reset. Open the hinged cover and press on the reset button with a pointed object.

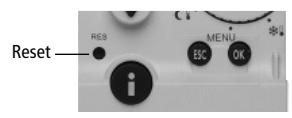

# 4.2. Selecting the Language

1. After the first reset or the reset to factory setting, the display shows the language selection.

(Resetting the device to factory setting, see chap. 7, page 33)

Select your language with the ▲ or
 ▼ buttons. The available languages
 are displayed one after the other.
 Confirm with the OK button.

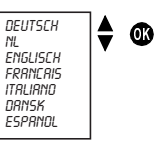

3. The display will then automatically switch to the time setting.

**Note:** The language can also be changed in the "settings" menu (see chap. 6.5.5., page 32)

### ENGLISH

# 4.3. Setting the Time / Date

After selecting your language, the display automatically switches to the time and date setting. With the **ESC** button you can always return to the previous programming step and change the setting already entered.

- 1. The display shows the time.
- Use the buttons ▲ and ▼ to set the current time
  - Set the hour and confirm with the **OK** button.

Set the minutes and confirm with the **OK** button.

 The display shows the date.
 Set the year, month and day one after the other.
 Confirm each setting with the OK button. The display changes automatically.

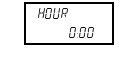

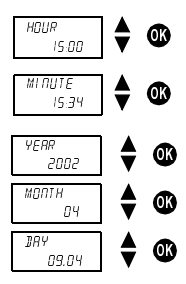

4. The display changes now automatically to the set automatic mode (e.g. display of the target temperature).

**Note:** Time and date as well as setting of the automatic changeover from summer to winter time can also be changed in the "HOUR/DATE" menu (see chap. 6.2., page 27).

### 4.4. Selecting the Temperature Profile

The programs P1 and P2 are fixed heating and household water programs are factory set and cannot be changed.

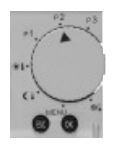

### 4.4.1. Program P1 (fixed program)

Comfort temperature Mo-Fr from 6 a.m. - 10 p.m. as well as Sa-Su from 7 a.m. - 11 p.m. Outside of these times the unit switches to a lower temperature. Household water enabled Mo-Fr from 6 a.m. - 11 p.m. as well as Sa-Su from 6 a.m. - 24 p.m. In between household hot water is not produced.

### 4.4.2. Program P2 (fixed program)

Comfort temperature Mo-Fr from 6 a.m. - 8 a.m. and from 4 p.m. - 8 p.m. as well as Sa-Su from 7 a.m. - 11 p.m. Outside of these times the unit switches to a lower temperature. Household water enabled from 6 a.m. - 11 p.m. right through as well as Sa-Su from 7 a.m. - 24 p.m. In between household water is not produced.

### 4.4.3. Program P3 (freely programmable)

The program P3 is an individually programmable temperature profile. Program P3 is not programmed when delivered (for programming see chap. 6). If the program P3 has no setting for the programming of household water, the hot water program of P1 is used for the timer control of household water. In order to program the heating and household profile, there are 32 program locations available. The program locations are not separated into heating and household water, but used for both.

### 4.4.4. Permanent Comfort 🗮

The room temperature is permanently regulated to the programmed comfort temperature. There is no reduction.

### 4.4.4. Permanent Reduction ()

The room temperature is permanently regulated to the programmed lower temperature.

### 4.4.6. Antifreezing 🏶 🖡

The room thermostat only turns on when the room temperature falls below the programmed antifreeze temperature.

When the selector switch is positioned on "Permanent Comfort", "Permanent Reduction" or "Antifreezing", you have to choose for household water the times set in the program P3. If the program P3 has no setting, the fixed times of program P1 are used.

22

# 4.5. Party / ECO Program

With the "Party / ECO" function you can cancel the temperature profile of the set program for the next few hours (up to 23 hours and 50 minutes).

- 4.5.1. Setting the Party / ECO Program
- 1. Press both buttons  $\blacktriangle$  and  $\triangledown$  or about 2 seconds.
- The display changes and shows the text SAVE/ECO. Press the ▲ or ▼ button within 3 minutes to switch to temperature level HEATING/PARTY.
- After 3 seconds the display changes and shows the text CONFORT Press the ▲ or ▼ button within 3 seconds and set the desired period in increments of ten minutes.
- 4. After 3 seconds, the display changes again and shows the desired target temperature with the addition PARTY (for comfort temperature) or ECO (for lower temperature). The Party or ECO program is active for the set period.

### 4.5.2. Early Cancellation of the Party / ECO Program

To cancel the "Party/ ECO" program, press both buttons  $\blacktriangle$  and  $\blacktriangledown$  for about 2 seconds until the display changes. Wait another 3 seconds until the display changes back again. The Party/ECO program is cancelled and the addition PARTY or ECO disappears from the display.

# 4.6. Info Button – Checking Current Room Temperature and Settings

With the Info button you can display the current room temperature as well as all important settings of each program.

- Press the Info button. The display shows the current room temperature for about 3 seconds. In order to continue, press the Infobutton again.
- 2. In this way you can check the following information one after the other:
  - Outside temperature (only for weather-compensated control)
  - Target room temperature (only for room-compensated control)
  - Current room temperature max. forward flow temperature
  - Current forward flow temperature
  - Target forward flow temperature
  - Pump on / off
  - Date / time
  - Desired temperature profile (switch times of the set program can only be seen with opened hinged cover)
  - Display mode

23

#### 5. Control Systems / Types

The RAMSES 850 OT can be used as room-temperature-compensated or weather-compensated control system. The controller type changes automatically. If an outdoor sensor is connected to the heating system, this is detected and the controller switches to weathercompensated control.

### The weather-compensated control can not be carried out in connection with the OT BOX 815/816/817, but with the OT Box 821.

When using the room-temperature-compensated control type, the target room temperature can be set directly on RAMSES 850 OT. When using the weather-compensated control type, the temperature is determined by a predefined heating curve. In this case you can set the starting point and the end point of the curve. When using the temperature level SAVE, the curve is shifted by an adjustable value in parallel to the old curve. For a temporary change of temperature you can move the curve with the buttons  $\blacktriangle$  or  $\blacktriangledown$ .

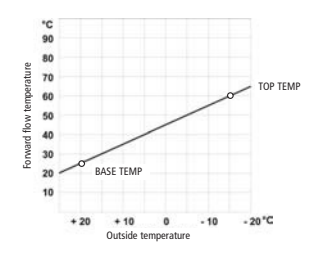

### 5.1. Settings for room-temperature-compensated control

### 5.1.1. Setting the Target Temperature

For the temperature profiles of the individual programs you can choose among three temperature values: comfort, lower and antifreeze temperature.

|                        | Setting range | Factory setting |
|------------------------|---------------|-----------------|
| Comfort temperature    | 15 – 30 °C    | 21 °C           |
| Lower temperature      | 10 – 29,8 °C  | 15 °C           |
| Antifreeze temperature | 6 – 15 °C     | 10 °C           |

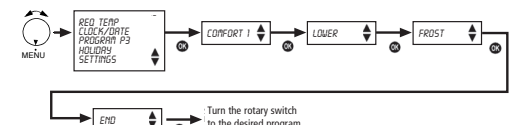

to the desired program.

- 1. Open the hinged cover and turn the rotary switch to MENU.
- 2. Use the buttons  $\blacktriangle$  or  $\triangledown$  to select the entry *REQ TEMP*. Confirm with the **OK** button.
- 3. The display shows first the comfort temperature. Use the buttons  $\blacktriangle$  or  $\blacksquare$  to change successively the comfort temperature, the lower temperature and the antifreeze temperature. Confirm each entry with the **OK** button. The display moves on automatically.

24

### 5.1.2. Temporarily Changing the Target Temperature

With this function you can temporarily change the target temperature given by the program. The changed target temperature is not permanently saved. It only remains set until the only until the next temperature change of the program (e.g. from comfort to lower temperature).

**Note:** If one of the programs "Permanent Comfort", "Permanent Reduction" or "Antifreezing" is set, the temperature change remains valid until the program changes.

- Press the buttons ▲ or ▼. The display shows the set target temperature.
- 2. Change the target temperature with the buttons  $\blacktriangle$  or  $\blacktriangledown$ .
- After approx. 3 seconds, the display automatically switches back to its original state, and the room thermostat regulates to the changed target temperature.

### 5.2. Setting for Weather-Compensated Control

### 5.2.1. Setting the Heating Curve

When using the weather-compensated control type, you have to set the starting point and the end point of the heating curve. To define the lower temperature, you can enter a parallel displacement of the heating curve.

|                      | Setting range | Factory setting |
|----------------------|---------------|-----------------|
| Starting point       | 10 – 75 °C    | 25 °C           |
| End point            | 25 – 85 °C    | 75 °C           |
| P-movement reduction | -50 – 0 °C    | -25 °C          |
| Frost line           | -5 – 10 °C    | 3 °C            |

- 1. Open the hinged cover and turn the rotary switch to MENU.
- Use the buttons ▲ or ▼ to select the entry REQ TEMP. Confirm with the OK button.

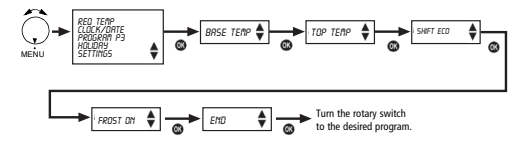

### Defining the parameters for your heating system

What kind of heating system do you use?

| Type of heating        |                    | Forward/backward |
|------------------------|--------------------|------------------|
|                        |                    | flow temperature |
| Heating with radiators | High temperature   | 90 / 70          |
| Heating with radiators | Middle temperature | 70 / 50          |
| Floor heating          | Lowest temperature | 40 / 30          |

| Type of heating | HC-<br>Starting point | HC-end point<br>End point | P-movement reduction | Frost<br>limit |
|-----------------|-----------------------|---------------------------|----------------------|----------------|
| 90 / 70 system  | 30 °C                 | 85 °C                     | -15 °C               | -3 °C          |
| 70 / 50 system  | 25 °C                 | 75 °C                     | -15 °C               | -3 °C          |
| 40 / 30 system  | 25 °C                 | 45 °C                     | -15 °C               | -3 °C          |

Defining the parameters for your heating system

### 5.2.2. Temporarily Changing the Heating Curve

Using this function you can temporarily change the heating curve predefined by the program. You can set a parallel displacement of +/- 5. The set value causes a displacement of the heating curve of the setting \*5 K. The modified heating curve is not permanently saved. It only remains set until the next temperature change.

If one of the programs "Permanent Heating", "Permanent Saving" or "Antifreezing" is set, the displaced curve remains valid until the program changes.

- Press the buttons ▲ or ▼. The display shows the set displacement.
- 2. Use the buttons  $\blacktriangle$  or  $\triangledown$  to change the displacement.
- After approx. 3 seconds, the display automatically switches back to its original state, and the room thermostat regulates to the modified target temperature.

### 5.2.3. Disconnecting the Heating

26

When using the weather-compensated control type, you can program the controller so that the heating switches off at a set outside temperature.

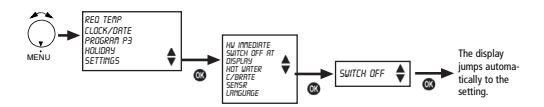

The set times of program P3 also apply to household water in case of weather-compensated control. If the program P3 has no setting, the fixed times of program P1 are used.

#### 6. Programming

Note: The programs P1 and P2 are fixed programs ex works and cannot be changed.

6.1. Setting the Target Temperatures

See section 5.

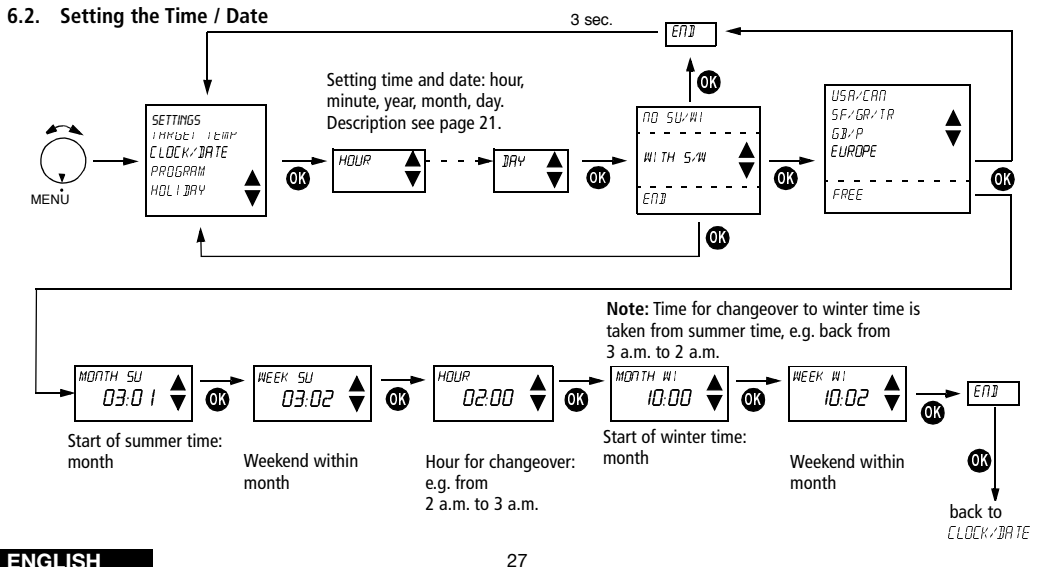

# 6.3. Program P3 (Heating and Hot Water)

The programming of the heating and hot water program P3 is to be set via the PROGRAM menu. The settings of the temperature profiles are to be carried out in the same way for heating and hot water.

### Setting heating and hot water program

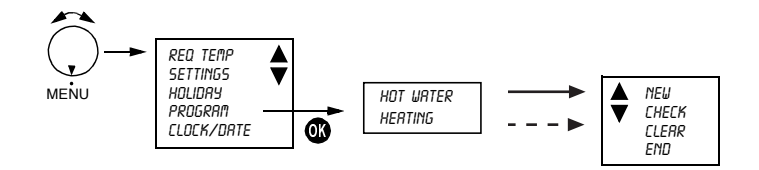

ENGLISH

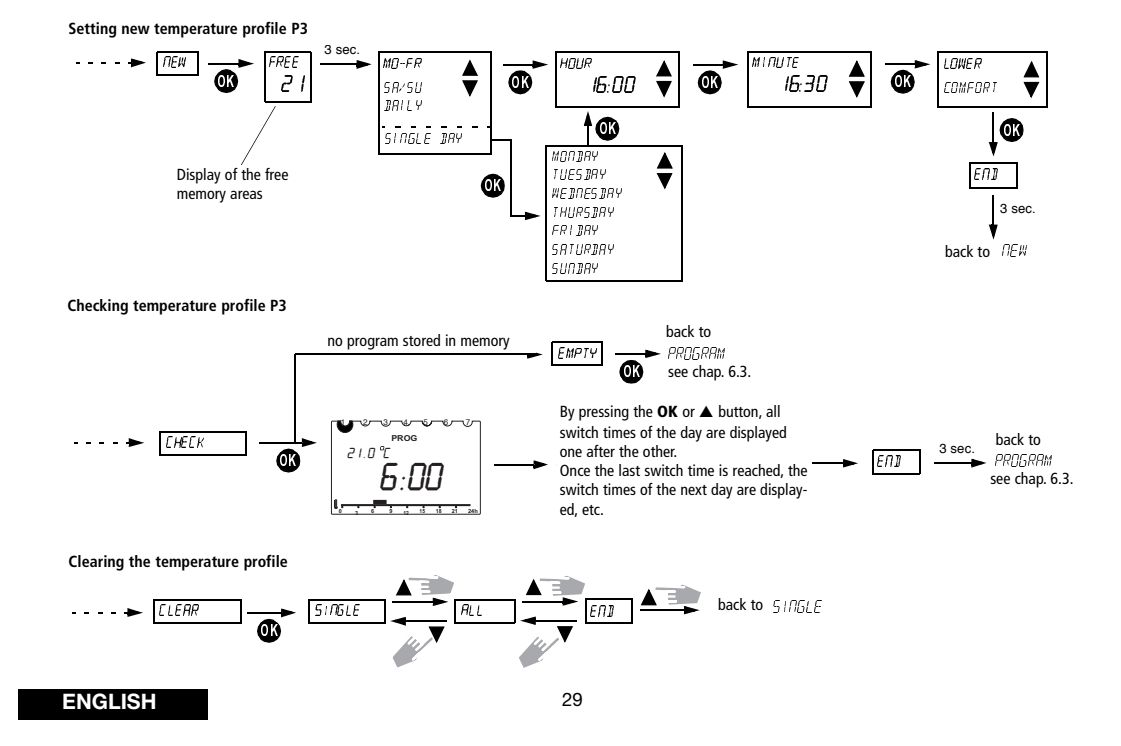

Displaying individual switch times and clearing them

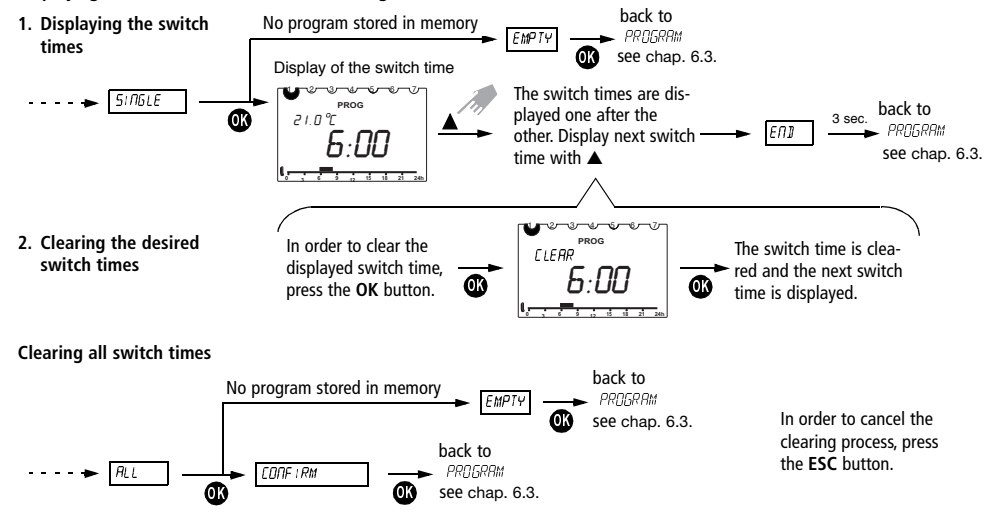

ENGLISH

# 6.4. Setting the Holiday Program

By setting a holiday program, the temperature profile of the set auto matic program can be cancelled for any period of time.

Note: With the ESC button, you can cancel the programming at any time.

- 1. Open the hinged cover and turn the rotary switch to MENU.
- Use the buttons ▲ or ▼ to select the entry HDUDRY. Confirm with the OK button.

**Note:** If a holiday program is already saved, you can choose if you want to check or clear it. In order to save a new holiday program, the already saved holiday program must be cleared.

 If no holiday program has been saved yet, set the start and end date now with the buttons ▲ and ▼.

Set the year, month, day and hour one after the other. Confirm each setting with the **OK** button. The display changes automatically.

**Note:** The end time must not be the same as or earlier than the start time. Otherwise an error message is displayed: *ERROR*. The holiday program must then be programmed again.

# 6.5. Service Settings

### 6.5.1. Overview

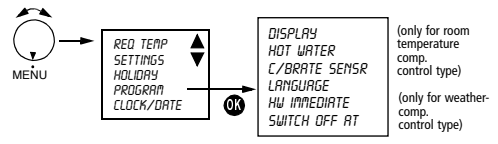

### 6.5.2. Selecting the Display Type

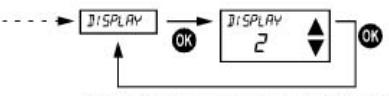

Select the display with the buttons  $\blacktriangle$  or  $\blacktriangledown$ . Confirm with the OK button. Cancel with ESC.

Note: The factory setting is highlighted grey in the table.

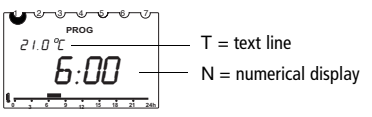

|              | Display type 1    | Display type 2    |
|--------------|-------------------|-------------------|
| Time         | Text line         | Numerical display |
| Actual temp. | Numerical display | Text line         |

On delivery, the display type 1 is set.

31

### 6.5.3. Selecting Hot Water

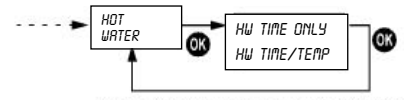

With the setting HW TIME ONLY, you can only have hot water. With TEMP, the setting of the boiler is taken over. With the setting HW TIME/TEMP, you can additionally define the HW target temperature.

### 6.5.4. Setting the Wall Compensation

If an unsuitable wall has to be used to mount the thermostat (installation at the exterior wall, chimney, etc.), there may be deviations in temperature between the temperature measured by the thermostat and the actual room temperature. This difference in temperature can be compensated with the wall compensation by setting an offset value (the wall compensation can be set within a range of +/-6 °C).

**Example:** The difference between the measured and the controlled temperature is 2 °C, i.e. the room temperature is regulated 2 °C too high: Offset value -2 °C.

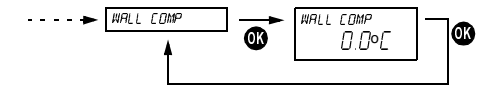

Offset value adjustable from -3 °C ... +3 °C. Setting with the buttons  $\blacktriangle$  or  $\blacktriangledown$ . Confirm the value with OK (cancel with ESC).

### 6.5.5. Selecting the Language

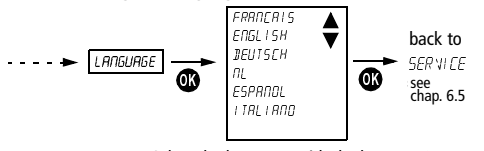

Select the language with the buttons  $\blacktriangle$  or  $\blacktriangledown$ . Confirm with the OK button. Cancel with ESC.

# 6.5.6. Enable Household Water by Selecting "hot water immediately"

With this function, household water can be heated and enabled once, regardless of the times set in the program.

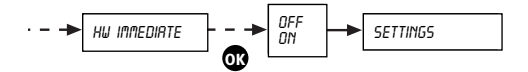

Setting with the buttons  $\blacktriangle$  or  $\blacktriangledown$ . Confirm the value with **OK** (cancel with **ESC**).

32

### 6.5.7. Heating Switch Off Depending on Outdoor Temperature (only Weather-Compensated Control)

In the menu "settings" the display shows the text "heating off at".

Now, you can enter the temperature for the heating switch off depending on outdoor temperature. You can set values between 10 °C and 25 °C. This function can be deactivated by setting the value 99 °C.

# 7. Delivery / Software Reset

With the buttons "ESC" and "OK", you can reset the factory delivery settings of **RAMSES 850 OT**. By pressing the buttons "ESC" and "OK" simultaneously for a longer time (about 2 sec.), a selection menu appears. Two types of software reset are available.

Following values are reset:

### Software reset step 1:

| Target temperature (comfort):      | 20 °C   |
|------------------------------------|---------|
| Target temperature (reduction):    | 15 °C   |
| Target temperature (antifreezing): | 10 °C   |
| Heating curve starting point       | 25 °C   |
| Heating curve end point            | 75 °C   |
| Reduction saving mode              | -25 K   |
| Holiday program                    | deleted |
| Heating program P3                 | deleted |
| Household water program P3         | deleted |
| Hot water immediately              | reset   |
| Display                            | 1       |

In step 1, time and language settings are not affected.

### Software reset step 2:

| Time     | 12:00  |
|----------|--------|
| Language | German |
| Date     | reset  |

# 8. Maintenance and Repair

### RAMSES 850 OT is maintenance-free.

Only clean the device with a dry or slightly damp, soft and lint-free cloth. The interior of the device must remain free from water.

# 9. Disposal

At the end of its life, the room thermostat must be dismounted professionally and disposed of according to the national regulations with regard to the environment.

In case of doubts, please contact the manufacturer's representative in your country. Contact details can be found at the back of this manual.

# ENGLISH

# 10. Technical data

| Control type:              | Modulating controller, operates with the OpenTherm protocol                                    |
|----------------------------|------------------------------------------------------------------------------------------------|
| Accuracy:                  | $\pm 1$ sec. per day by 20 $^\circ C$                                                          |
| Control accuracy:          | ±0,2 K                                                                                         |
| Temperature meas. range:   | 0 °C to 50 °C, resolution 0.1 °C                                                               |
| Temperature setting range: | 6 °C to 30 °C in increments of 0.2 °C                                                          |
| Memory spaces:             | 32 temperature changes, programmable<br>for Mo-Fr, Sa-Su, each day or for indi-<br>vidual days |
| Class of protection:       | II according to EN 60730-1                                                                     |
| Type of enclosure:         | IP 20 according to EN 60529-1                                                                  |
| Power reserve:             | 4 hours                                                                                        |

ENGLISH